## 六年級『各周中英數常學習任務』

| 科目  | 預習/學 | 預習/學習任務之描述                                                                                                    | 網址 及                                    |
|-----|------|----------------------------------------------------------------------------------------------------|-----------------------------------------|
|     | 習課題  | (所使用的網上學習帳戶資料已在                                                                                                    | 學習材料QR CODE                             |
| rtı |      | 于册P.32-33)                                                                                                    | 1                                       |
| Ŧ   | 單元七  |                                                                                                    |                                         |
|     |      | │<br>│. 請學生上「啟思閱讀網」聆聽課文內容的錄音.然                                                                                                    |                                         |
|     | 第一課  | 後朗讀課文,直到把課文朗讀流暢為止。                                                                                                    |                                         |
|     | 《真正無 |                                                                                                    | https://tre.ounching.com.hk/elt/prichi/ |
|     | 敞》   | 2. 完成樂思4D自學診斷平台上的六年級評估                                                                                                    | Audio/bkB.asp#p6                        |
|     |      | 練習12:假設複句 及 評估練習20:標點符號                                                                                                    |                                         |
|     |      | 自選:                                                                                                    | 2.樂思「4D自學診斷平台」<br>(中文科):                |
|     |      | │<br>1.同學可按個人興趣,完成老師於樂思4D自學診斷平                                                                                                    | 鳳湖県                                     |
|     |      | 台系統內所有已開放的語文基礎知識評估練習進行自                                                                                                    |                                         |
|     |      | 學。                                                                                                    |                                         |
|     |      |                                                                                                    | https://4d.pan-lloyds.com               |
|     |      | 2.同學可按個人興趣,登入「啟思中國語文網」,下                                                                                                    | *請參考手冊 P.32 以 『學校電腦』                    |
|     |      | 載Oxford iSolution 電子學習平台,進行各種語文遊                                                                                                    | 的登 入帳戶及密碼登入                             |
|     |      | 戲,或是挑戰評估。                                                                                                    |                                         |
|     |      | 田田小畑道文師 erreat orgit trep brok brok                                                                                                    |                                         |
|     |      | Owner/Control         Oxford (Solution)           10mm1 (100)         Distance 2 min (0 / 2000 P / 100 P / 100 P / | 3.Oxford iSolution 電子學習平台               |
|     |      | Oducit/Univer         日本市営業業業業業務部務内容         の日本市営業業業業業務         Control Internet           Divid Internet minit         日本市営業業業業業業業業業業業業業業業業業業業業業業業業業業業業業業業業業業業業                                                                                                    |                                         |
|     |      | PE Consideration     Consideration Consideration Consideration     Consideration Consideration     Consideration     Consideration     Consideration     Consideration     Consideration                                                                                                    |                                         |
|     |      |                                                                                                    | http://www.kawabinasa.com.bk/alaaming   |
|     |      | (B) (B) (B) (B) (B) (B) (B) (B) (B) (B)                                                                                                    |                                         |
|     |      |                                                                                                    | *請參考手冊 P.32 以 『學校電腦』                    |
|     |      | 進入網頁後,按「電子學習」,就會看見如上圖的版<br>                                                                                                    | 的                                       |
|     |      | 面。下載Oxford iSolution 電子學習平台於個人電腦                                                                                                    |                                         |
|     |      | 或ipad後,同學就可以用『學校電腦』的登入帳戶及                                                                                                    |                                         |
|     |      | 密碼登入,便可成功登入了。                                                                                                    |                                         |

第一周10/2-14/2

|   |                               | Output       Output       Output |                                                                                                    |
|---|-------------------------------|----------------------------------------------------------------------------------------------------|----------------------------------------------------------------------------------------------------|
| 英 | 複習Tens<br>es & Adje<br>ctives | Group 1 & Group 2:<br>1. 背 verb table1 - 20 及 tenses小錦囊;溫RAWS                                                                                                    | 1. RAWS 1 Part A to D                                                                                             |
|   |                               | <ol> <li>登入樂思 4D 自學診斷平台,完成</li> <li>a. 6A P.6 Assessment 1: Adjectives (1)</li> <li>b. 6A P.6 Assessment 2: Adjectives (2)</li> </ol>                                                                                                    | 2. 樂思 4D 自學診斷平台<br>https://4d.pan-lloyds.com/index.php                                                            |
|   |                               | <ul> <li>Group 2:</li> <li>3. Go to 'STAR' website to finish the reading exercises.</li> <li>登入教育城網頁,以手冊P.32『小校園』帳戶 登入,完成每周閱讀理解的題目後按『submit』提交。</li> </ul>                                                                                                    | ing参与于m F.52 以 学校電<br>脳』的登入帳戶及密碼登入<br>3.教育城(STAR)<br><u> https://star.hkedcity.net/zh-hant/</u>                   |
| 數 | 百分數                           | <i>必做:</i><br>1)觀看ETV百分數(二)<br>2)登入教育出版社平台的 <b>自主學習及診 斷系統</b> (利用<br>小校園賬戶及密碼登入),完成 <b>下學期單元一「百分</b><br><b>率」</b> 之練習,包括預習影片、預習工作紙、進展性評                                                                                                    | ETV百分數(二) <u>https://www.youtub</u><br>e.com/watch?time_continue=2&v=ZP<br><u>zPz81m3wk&amp;feature=emb_title</u> |

|   |                  | 估及跟進練習。                                                                                                    |     |                                                                   |
|---|------------------|----------------------------------------------------------------------------------------------------|-----|-------------------------------------------------------------------|
|   |                  |                                                                                                    |     | 教育出版社自主學習及診斷系統<br>http://primarymaths.ephhk.com/SDS/i<br>ndex.php |
| 常 | 第5冊              | <b>1 白麴調立「</b> 開発開和亚                                                                                                    |     | ETV世界名人小檔案                                                        |
|   | 用⊃課<br>戰爭與和<br>亚 | 1. 日学味又 戰爭與和平」<br>2. 觀看ETV世界名人小檔案                                                                                                    |     | https://www.hkedcity.net/etv/resource<br>/1417507936              |
|   | +                | 3.閱讀新聞(1-2篇新聞):登入教育出版者<br>>右上角選取「 <b>常識」</b><br>>左下角選取「 <b>常識教育網 (第三版</b> )」                                                                                                    | 土平台 |                                                                   |
|   |                  | >選取 <b>「新聞速遞」</b><br>>右方按「 <b>進階搜尋」</b> 可揀選適用年級<br>>按 <mark>新聞標題</mark> 進入新聞內容<br>>閱讀後在右面「我的心情」選擇表情圖                                                                                                    | 案   | 教育出版社平台<br>http://e-smart2.ephhk.com                              |
|   |                  | 例子:                                                                                                    |     | 1.請參考手冊P.32以『小校園』帳                                                |
|   |                  | EXAMPLE CONSTRAINED AND A CONSTRAINED AND A |     | 戶及密碼登入<br>2.登入後,在版面的右上方選「常<br>識」                                  |
|   |                  |                                                                                                    |     |                                                                   |

|    | 第二周17/2-21/2               |                                                                                                    |                                                                  |  |  |
|----|----------------------------|----------------------------------------------------------------------------------------------------|------------------------------------------------------------------|--|--|
| 科目 | 預習/學習<br>課題                | 預習/學習任務之描述<br>(所使用的網上學習帳戶資料已在<br>手冊P.32-33)                                                                                           | 網址及<br>學習材料QR CODE                                               |  |  |
| 中  | 單元七<br>第二課<br>《口鼻眼<br>眉爭辯》 | <ul> <li>必做:</li> <ol> <li>請學生上「啟思閱讀網」聆聽課文內容的錄音,然後朗讀課文,直到把課文朗讀流暢為止。</li> </ol> <li>完成樂思4D自學診斷平台上的六年級評估<br/>練習11轉折複句及評估練習18</li> </ul> | 1.朗讀課文:啟思閱讀網                                                     |  |  |
|    |                            | <b>自選:</b><br>1.同學可按個人興趣,完成老師於樂思4D自學診斷平<br>台系統內所有已開放的語文基礎知識評估練習進行自                                                                    | 2.樂思「4D自學診斷平台」<br>(中文科):                                         |  |  |
|    |                            | 學。<br>2.同學可按個人興趣,登入「啟思中國語文網」,下<br>載Oxford iSolution 電子學習平台,進行各種語文遊<br>戲,或是挑戰評估。                                                       | https://4d.pan-lloyds.com<br>*請參考手冊 P.32 以 『學校電腦』<br>的登 入帳戶及密碼登入 |  |  |
|    |                            |                                                                                                    | 3.Oxford iSolution 電子學習平台                                        |  |  |
|    |                            | 進入網頁後,按「電子學習」,就會看見如上圖的版                                                                                                    | 的登 入帳戶及密碼登入                                                      |  |  |
|    |                            | 面。下載Oxford iSolution 電子學習平台於個人電腦                                                                                                    |                                                                  |  |  |
|    |                            | 或ipad後,同學就可以用『學校電腦』的登入帳戶及                                                                                                    |                                                                  |  |  |
|    |                            | 密碼登入,便可成功登入了。                                                                                                    |                                                                  |  |  |

|   |                                    | Output       NUME       NUME       NUME       NUME       NUME       NUME       NUME       NUME       NUME       Nume       Nume       Num |                                                                                                    |
|---|------------------------------------|----------------------------------------------------------------------------------------------------|----------------------------------------------------------------------------------------------------|
| 英 | 複習Tense<br>s &<br>Conditiona<br>ls | Group 1 & Group 2:<br>1. 背 verb table 21 - 42 及 tenses小錦囊;溫RAWS                                                                                                    | 1. RAWS 1 Part A to D<br>Sound Cloud One Drive                                                                                                    |
|   |                                    | <ol> <li>登入樂思 4D 自學診斷平台,完成</li> <li>a. 6A P.6 Assessment 3: Conditionals</li> <li>b. 6A P.6 Assessment 10: Tenses (1)</li> </ol>                                                                                                    | 2. 樂思 4D 自學診斷平台<br>https://4d.pan-lloyds.com/index.ph<br>p<br>請參考手冊 P.32 以『學校電                                                                                                    |
|   |                                    | <ul> <li>Group 2:</li> <li>3. Go to 'STAR' website to finish the reading ex ercises.</li> <li>登入教育城網頁,以手冊P.32『小校園』帳 戶登入,完成每周閱讀理解的題目後按『sub mit』提交。</li> </ul>                                                                                                    | <ul> <li>Ⅰ 函金入帳户反密碼登入</li> <li>3.教育城(STAR)</li> <li>Ⅰ 通知</li> <li>Ⅰ 通知</li> <li>Ⅰ 回知</li> <li>Ⅰ 回知</li> <li>□ 回知</li> <li>□ 回知</li> <li></li></ul> |
| 數 | 預習圓及<br>複習已教<br>課題                 | <i>必做:</i><br>1) 觀看ETV圓<br>2) 登入教育出版社平台的 <b>自主學習及診 斷系統</b> (利用<br>小校園賬戶及密碼登入),完成 <b>下學期單元二「圓」</b><br>之練習,包括預習影片、預習工作紙、進展性評估及                                                                                                    | ETV <b>圓</b><br><u>https://www.hkedcity.net/etv/resourc</u><br><u>e/441985202</u>                                                                                                    |

|          |                         | 跟進練習。<br>3) 登入教育出版社平台的 <b>自主學習及診 斷系統</b> ,完<br>成 <b>以下課題</b> 之練習包括進展性評估及跟進練習。<br>課題包括:<br>六上單元一「小數和分數」<br>六上單元二「平均數與捧形圖」 | 教育出版社自主學習及診斷系<br>統 <u>http://primarymaths.ephhk.com/S</u><br>DS/index.php |
|----------|-------------------------|----------------------------------------------------------------------------------------------------|---------------------------------------------------------------------------|
| 》<br>"我是 | 第6冊<br>第5課<br>太空的探<br>測 | 1. 自學課文「太空的探測」<br>2. 觀看ETV中國的航天科技(網上篇)<br>3.觀看影片:氣動車推動原理及影響行駛因素、氣動<br>車比賽                                                | ETV中國的航天科技(網上篇)<br>https://www.hkedcity.net/etv/resourc<br>e/2043476976   |

## 科目 預習/學習 預習/學習任務之描述 網北及 (所使用的網上學習帳戶資料已在 學習材料QR CODE 課題 手冊P.32-33) 中 必做: 自習篇章 1.樂思「4D自學診斷平台」 1. 請學生閱讀自習篇章指定篇章。 單元七 (中文科): 《我應該 2. 完成樂思4D自學診斷平台上的六年級評估 怎樣做 呢?》 練習10: 遞進複句及評估練習15: 縮簡句子 https://4d.pan-lloyds.com 自選: \*請參考手冊 P.32 以 『學校電腦』 的登 入帳戶及密碼登入 1.同學可按個人興趣,完成老師於樂思4D自學診斷 平台系統內所有已開放的語文基礎知識評估練習進行 自學。 2. Oxford iSolution 電子學習平台 2.同學可按個人興趣,登入「啟思中國語文網」,下 載Oxford iSolution 電子學習平台,進行各種語文遊 戲,或是挑戰評估。 801.14.85 REOMBAN ATTANK ATAK KING ATAK http://www.keyschinese.com.hk/elearning Cudent Kolution DOORNELSSON FRANKTO Osolution 28/16(14) \*請參考手冊 P.32 以 『學校電腦』 · 第一日台和日本市市市大田、田田中市市市市市市 Oxford University Pres (China) Education of Vis 该忙了中鲜)两倍公司讲辑-就生能助爱使约定 源·每子课名-11账该账用即当时机,配总帮任 uld Athener 的登 入帳戶及密碼登入 TR Con Linkson TERMS LEASTERS - DIS 🕲 😂 🥶 🕲 😢 🕲 🎕 🅲 進入網頁後,按「電子學習」,就會看見如上圖的版

## 第三周24/2-28/2

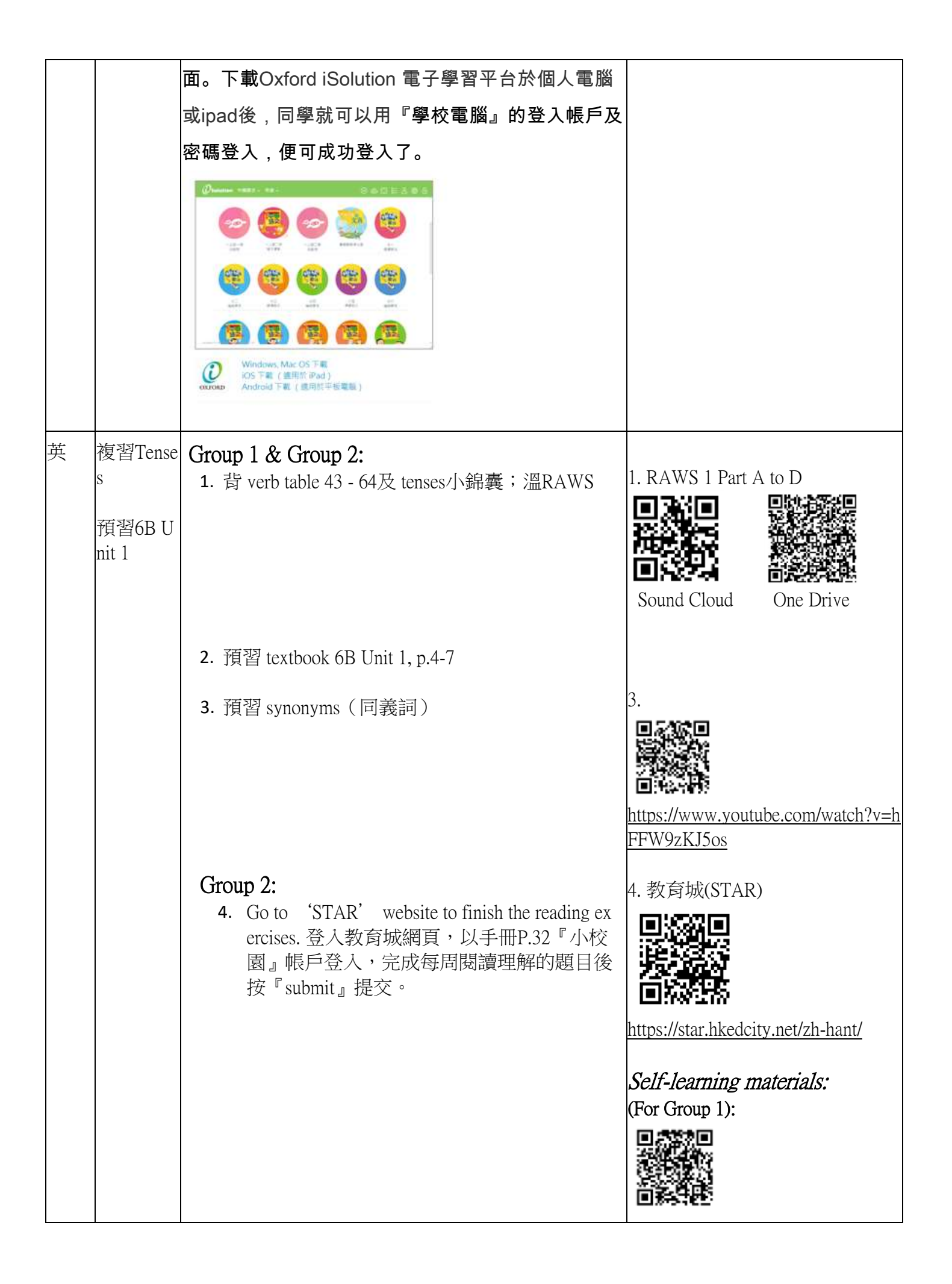

|   |                           |                                                                                                    | https://www.youtube.com/watch?v=<br><u>RUb_Otdx3cY&amp;pbjreload=10</u><br>(For Group 2):<br><u>https://www.youtube.com/watch?v=9</u><br><u>X06MQrqusE</u> |
|---|---------------------------|----------------------------------------------------------------------------------------------------|----------------------------------------------------------------------------------------------------|
|   | 複習已教<br>課題                | <i>必做:</i> <ol> <li>1)登入教育出版社平台的自主學習及診斷系統(利用<br/>小校園賬戶及密碼登入),完成以下課題之練習包括<br/>進展性評估及跟進練習。</li> <li>課題包括:</li> <li>六上單元三「百分數」</li> <li>六上單元五「體積」</li> <li>2)溫習速算練習(呈分試考試範圍,不用繳交)。</li> <li>登入Gmail,開啟速算練習檔案。</li> </ol> | 教育出版社 <b>自主學習及診斷系</b><br>統 <u>http://primarymaths.ephhk.com/S</u><br>DS/index.php                                                                          |
| 常 | 第6冊<br>第6課<br>太空科技<br>與生活 | 1.自學課文「太空科技與生活」<br>2.觀看ETV科學與科技的發展(一)<br>3.觀看ETV科技與生活                                                                                                    | ETV科學與科技的發展(一)<br>https://www.hkedcity.net/etv/resourc<br>e/903965926<br>ETV科技與生活<br>https://www.hkedcity.net/etv/resourc<br>e/1642848077                  |

|--|--|